## Console Status Retriever Tool V1.03

このアプリケーションは、USBメモリーステック内に置くことで、SurfaceとDSPエンジンの下記の情報を取り出すことができます。

(DSP Log Files, Master Controller Log Files, GUI Log Files, P4 motherboard start up information log, Mounted partition information)

## Instructions for use:

該当するコンソールのフォルダをUSBメモリーステック内の最上階層に作ってください。

| システムの種類     | フォルダ名       |  |
|-------------|-------------|--|
| PRO1        | DL1Upgrades |  |
| PRO2        | DL2Upgrades |  |
| PRO3-6-9(b) | DL3Upgrades |  |
| XL8         | XL8Upgrades |  |

"ConsoleStatusRetriever\_V1\_03.tar"アプリケーションをUSBに作成したフォルダにコピーしてください。 その後そのUSBメモリーステックを以下のサーフェスのUSBスロットに挿入してください。

注意: Upgradesフォルダを作るUSBメモリーステックは、通常XL8/PRO6のShowファイルのバックアップ を取る同じUSBで実行することをお薦めします。またLogファイルの取り出しに必要な空き容量(5M-10M) を確認してから行ってください。

| PRO1     | Surface上のUSB スロット                       |
|----------|-----------------------------------------|
| PRO2     | Surface上のUSB スロット                       |
| PRO3-6-9 | Surface画面の左側にあるMC1 または MC2 のUSBスロット     |
| XL8      | アームレスト左側のUSB slot 1(左側)のUSBスロット(Bay-1用) |

USBメモリーステックが挿入されたとき、ダイアログボック スがアップグレード・ユーティリティーを起動させるかどうか 尋ねる警告を画面に表示されます。"Cancel"をクリックし てください。

注意:もしUSBメモリーステック内に作ったファルダにこのToolアプリケーション以外がなければ、警告画面で "OK"をクリックすることでこのアプリケーションを直接起動させることが出来ますが、作ったフォルダ内にアップデ ートのアプリケーションが存在するならば必ず"CANCEL" をクリックしてください。

メニューボタン(home)をクリックして、スクロールして Preferenceタブを選択して、そのままサブメニューに進ん でください。そしてUpgradeへ進んでください。全ての".tar" ファイルが現れます。

USBメモリーステック内に作ったフォルダにコピーした "ConsoleStatusRetriever\_\_V1\_03.tar"を選択してください。

(注意:USBメモリーステック内にアップグレード.tarファイル があるならば、同じ方法で起動することで、システムをアッ プグレードするためのアプリケーションが起動します。)

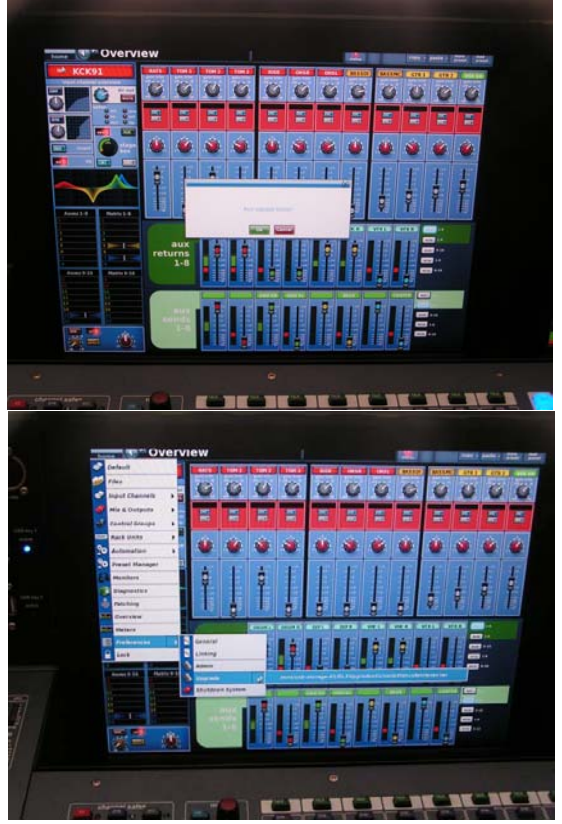

GUIの操作は出来なくなります。そして、プロンプトが画面に表れます。すべてのありうる接続(これらのい くつかは、システム上に存在しないかもしれません)を確認しながらToolアプリケーションは全てのログを 取り込みます。

完了するとGUIは下記の画面を表示します。(起動画面、又はLinux画面)

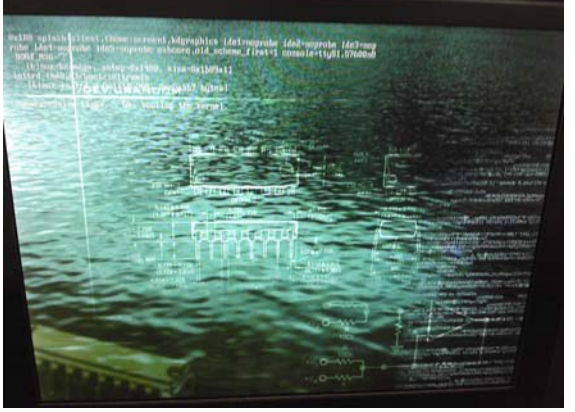

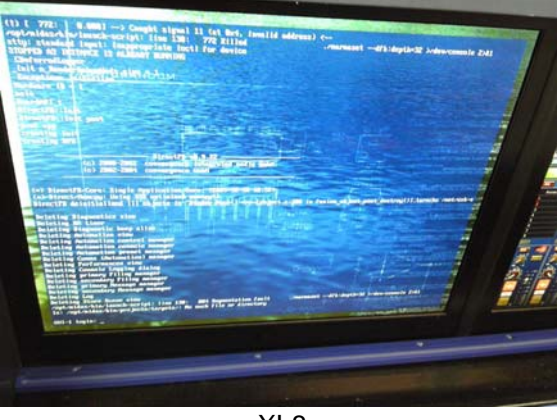

PRO3-6-9

XL8

<u>注意:Log抽出後は、必ず再起動を行ってください。</u> ※(PRO1-2-2Cは起動画面を表示します。)

<u>取り出されたLogデータは、USBメモリーステック内のMidasファルダ内に圧縮された状態で保存されます。</u>

midas / console\_status.tar.gz

| □ ■ ■ ■ ■ ■ ■ ■ ■ ■ ■ ■ ■ ■ ■ ■ ■ ■ ■ ■ |                  |          |          |  |  |  |
|-----------------------------------------|------------------|----------|----------|--|--|--|
| 整理▼ 共有▼ 新しいフォルダー                        |                  |          | II • 🗌 🔞 |  |  |  |
| 名前                                      | 更新日時             | 種類       | サイズ      |  |  |  |
| 🐌 preferences                           | 2011/12/06 8:37  | ファイル フォル |          |  |  |  |
| 👢 preset-libraries                      | 2013/05/28 15:23 | ファイル フォル |          |  |  |  |
| 👢 shows                                 | 2013/06/13 18:25 | ファイル フォル |          |  |  |  |
| 📔 console_status.tar.gz                 | 2013/06/20 12:43 | GZ ファイル  | 3,843 KB |  |  |  |
|                                         |                  |          |          |  |  |  |
| 4 個の項目                                  |                  |          |          |  |  |  |

をメールで送ってください。(約2-4Mです。)

<u>注意:</u>

- ログは、数日前の分も抽出されますが、当日のログは再起動後でなければ抽出できません。必ず再起 動後、抽出をしてください。
- <u>ログ抽出後、正常な動作を行うために必ず再起動してください。</u>